# Melihat Laporan Presensi Digital Siswa

Laporan Digital Presensi memudahkan Guru untuk merekap harian dan bulanan Kehadiran siswa.

Duration 3 minute(s)

#### Contents

Introduction Step 1 - Pada Halaman Utama Pilih Presensi Step 2 - Pilih Laporan Presensi Step 3 - Pilih Jadwal dan Kelas yang Anda Presensi Step 4 - Pilih Tombol Download dan Klik Harian atau Bulanan Step 5 - Buka File yang Didownload Step 6 - Selesai Comments

# Introduction

Jaringan IDN Kini hadir kembali memberikan solusi untuk para Guru yang masih mengalami kendala dalam proses absensi manual di Sekolah. Presensi Digital memudahkan para Guru dalam mencatat kehadiran secara mudah, simpel dan pastinya rapih dan tepat.

#### Step 1 - Pada Halaman Utama Pilih Presensi

Silakan pilih Presensi untuk masuk kedalam absensi digital.

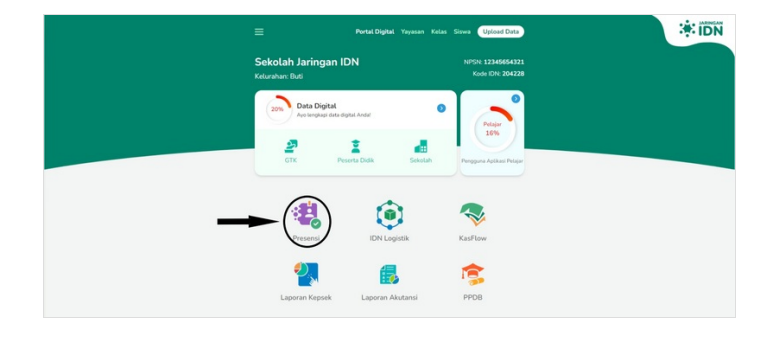

#### Step 2 - Pilih Laporan Presensi

Laporan Presensi menghadirkan rekapan absensi siswa selama bersekolah.

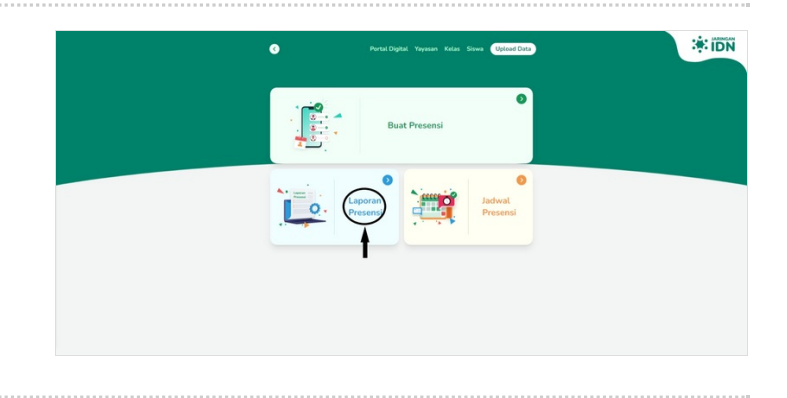

#### Step 3 - Pilih Jadwal dan Kelas yang Anda Presensi

Untuk melihat laporan presensi, Anda perlu memilih jadwal dan kelas yang dipresensi sebelumnya.

| 0                                   | Laporan Presensi                    |
|-------------------------------------|-------------------------------------|
| Jadwal Mengajar                     | 68                                  |
| Jadwal Mengajar 8<br>13:00 - 14:00  |                                     |
| Jadwal Mengajar 9<br>14:00 - 15:00  | GRUP ALUMNI TEST                    |
| Jadwal Mengajar 10<br>16:00 - 16:00 | A1                                  |
| Jadwal Mengajar 11<br>17:00 - 17:00 |                                     |
| Jadwal Mengajar 12<br>18:00 - 18:00 | AB                                  |
| Jadwal Mengajar 13<br>00:00 - 00:00 | 8Z                                  |
| Jadwal Mengajar 14<br>00:00 - 00:00 | Sudah Presensi 1/6                  |
| _                                   | Kelas Presensi Digital              |
|                                     | Uni Ol/ (/) Salk:1 [ali:2] [Alia:2] |

# Step 4 - Pilih Tombol Download dan Klik Harian atau Bulanan

Anda dapat melakukan download presensi kehadiran yang di rekap dalam Harian atau Bulanan.

| Pertal Digital Yayasan Kelas Sinus (Upload Data) |                   |                         |   |                                                           |   |                    |                   | Portal Digital Yaya   | esan Kelas Siswa Upload Data |                                                       |     |
|--------------------------------------------------|-------------------|-------------------------|---|-----------------------------------------------------------|---|--------------------|-------------------|-----------------------|------------------------------|-------------------------------------------------------|-----|
| 0                                                |                   | Laporan Presensi        |   | :*: IDN                                                   |   |                    | 0                 |                       | Laporan Presensi             | : IDN                                                 |     |
| Kelas Prese                                      | ensi Digital - As | renaja                  |   |                                                           |   |                    | Kelas Presensi Di | i <b>tal</b> - Aswaja |                              |                                                       |     |
| Masuk<br>4/9                                     | Saint<br>1        | Lon Alpa<br>2 2         |   | Jumat 10 Februari 2023<br>Jadwal Mengajar 9 14:00 - 15:00 |   |                    | Masuk<br>4/9      | 1 10                  | Ubah Laporan                 | Jumat 10 Februari 2023<br>K. Mengajar 9 14:00 - 15:00 | (H) |
| Adzkiya Naita Taleetha                           | 0                 | Qosiim                  | 0 | Granada Mafaza As Suri                                    | 0 | Adzkiya Naita Tate | retha             | -                     | Harian                       | anada Mafaza As Suri                                  |     |
| Bimbim                                           | 0                 | Makailah Jihan Fakhirah | 0 | Rauf                                                      | 6 | Bimbin             |                   |                       | Bulanan                      | uf<br>XXX                                             |     |
| Jihan Farahah                                    | 0                 | Fardeen                 | ۵ | Redi                                                      | 0 | Jihan Farahah      |                   |                       |                              | di                                                    | (   |
|                                                  |                   |                         |   |                                                           |   |                    |                   |                       |                              |                                                       |     |
|                                                  |                   |                         |   |                                                           |   |                    |                   |                       |                              |                                                       |     |
|                                                  |                   | Simpan                  |   |                                                           |   |                    |                   |                       | Simpan                       |                                                       |     |
|                                                  |                   |                         |   |                                                           |   |                    |                   |                       |                              |                                                       |     |

### Step 5 - Buka File yang Didownload

Silakan klik hasil download presensi kehadiran.

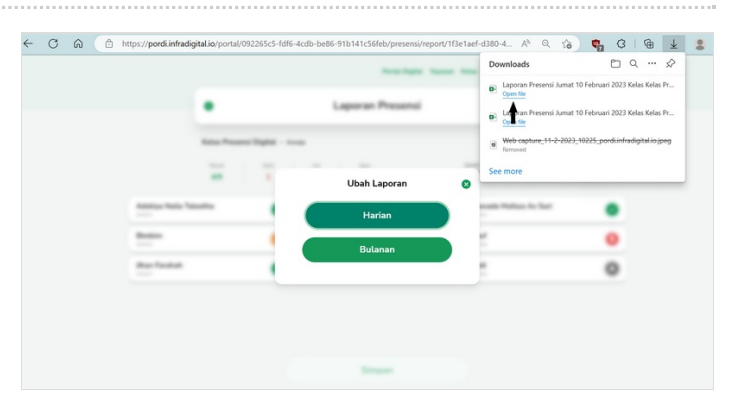

#### Step 6 - Selesai

Jangan lupa klik Enable Editing jika Anda ingin mengedit presensi di excel.

|          |                         |                          | capora                | in Presensi Jumat To  |                          | News Presensi Digita  | (1) [Protected view |                   |                  | - u        |
|----------|-------------------------|--------------------------|-----------------------|-----------------------|--------------------------|-----------------------|---------------------|-------------------|------------------|------------|
| File     | Home Insert I           | Page Layout Formu        | las Data Rev          | riew View H           | elp 🛛 Tell me            | what you want to do   | ,                   |                   |                  |            |
| 5        | - C) - =                |                          |                       |                       |                          |                       |                     |                   |                  |            |
| PR       | OTECTED VIEW Be caref   | ul-files from the Interr | et can contain viruse | rs. Unless you need t | o edit, it's safer to st | ay in Protected View. | Enable Editing      | ,                 |                  |            |
| 3        | • I X 4                 | √ fx                     |                       |                       |                          |                       |                     |                   |                  |            |
|          |                         | c                        | 0                     |                       |                          | 6                     | н                   |                   |                  | × .        |
|          |                         | -                        |                       |                       |                          |                       |                     |                   |                  |            |
| poran A  | bsensi.                 |                          |                       |                       |                          |                       |                     |                   |                  |            |
| kolah Ji | ringen ION              |                          |                       |                       |                          |                       |                     |                   |                  |            |
| as Pre   | sensi Digital           |                          |                       |                       |                          |                       |                     |                   |                  | -          |
|          |                         |                          |                       |                       |                          |                       |                     |                   |                  |            |
| NS       | Nama                    | Indust Measure 1         | Indeed Mesonies 3     | Induced Memories 3    | Indust Mesonley 4        | Indexed Meanwher 5    | Induced Memoryles & | Indeed Mesonies 7 | Interditional of | Indust Max |
| 0005     | Granada Mafaza As Suri  |                          |                       |                       |                          |                       |                     |                   |                  | 1          |
| 0004     | Binbin                  |                          |                       |                       |                          |                       |                     |                   | * C              |            |
| 0006     | Reuf                    |                          |                       |                       |                          |                       |                     |                   | A                | 5          |
| 0009     | Redi                    |                          |                       |                       |                          |                       |                     |                   |                  | 4          |
| 8000     | Fardeen                 |                          |                       |                       |                          |                       |                     |                   |                  | *          |
| 0001     | Adokiya Naila Taleetha  |                          |                       |                       |                          |                       |                     |                   |                  | 1          |
| 0002     | Qosilim                 |                          |                       |                       |                          |                       |                     |                   |                  |            |
| 00005    | Makailah Jihan Fakhirah |                          |                       |                       |                          |                       |                     |                   | -                | 1          |
| 200007   | Jihan Farahah           |                          |                       |                       |                          |                       |                     |                   | . (              | 1          |
|          |                         |                          |                       |                       |                          |                       |                     |                   |                  |            |
|          |                         |                          |                       |                       |                          |                       |                     |                   |                  |            |